# Welcome to Word

6 tips for a simpler way to work

#### Quick access to commands

At the top of your document, the **Quick Access Toolbar** puts the commands you use frequently just one click away.

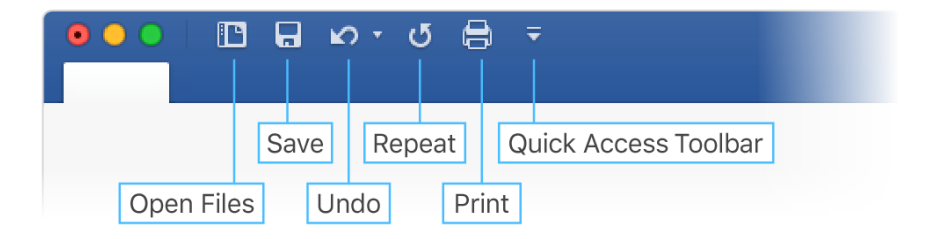

If the commands currently shown aren't quite what you need, customize the **Quick Access Toolbar**.

Try it:

Select the **Customize Quick Access Toolbar** button and select command names to add or remove them from the **Quick Access Toolbar**.

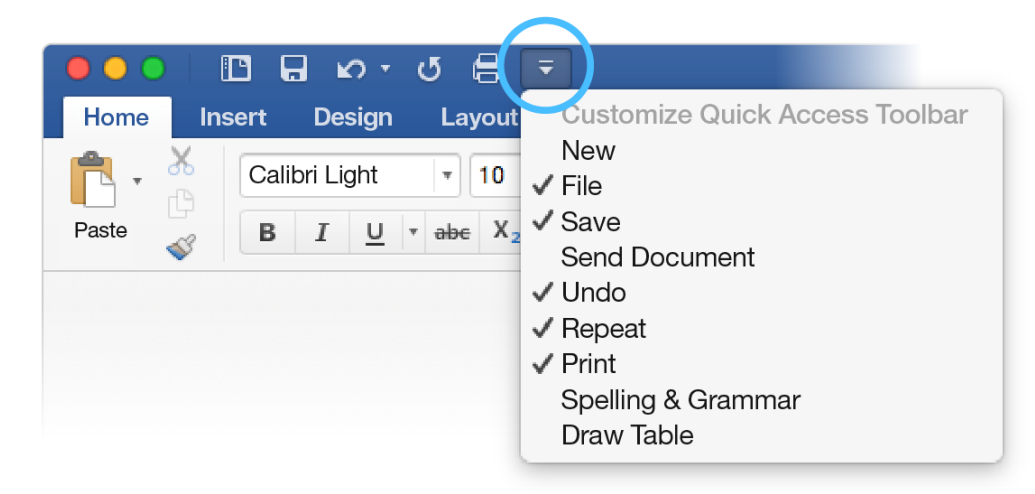

In this document, styles like **Heading 1** and **Title** have been applied to text (**Home** tab, **Styles** gallery). That lets you quickly overhaul the look of the whole document.

Try it:

1. On the **Design** tab, select the different **Style Sets** and watch the formatting change automatically.

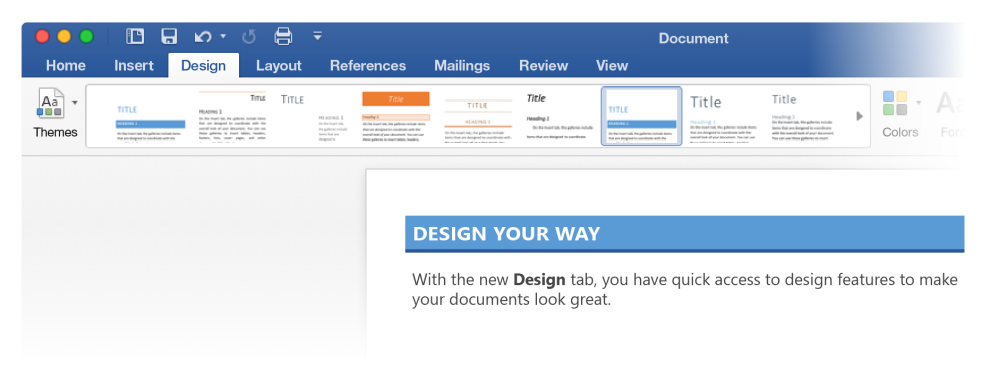

2. Go to Themes and watch how colors and fonts change with the various choices.

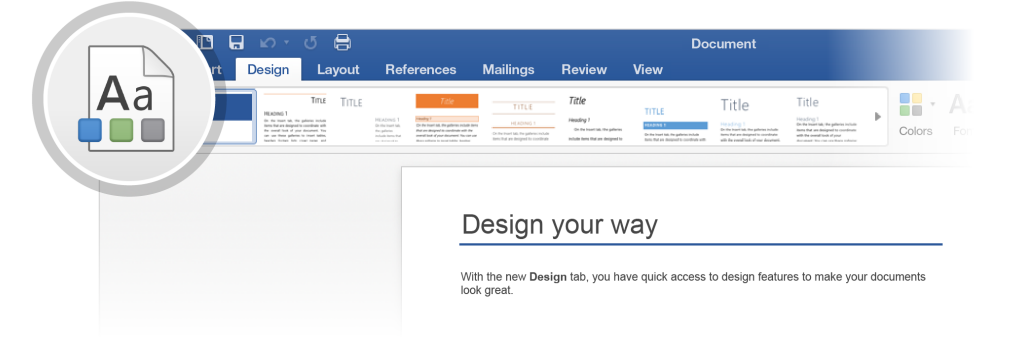

3. The **Design** tab also provides choices for fine-tuning colors, fonts, or paragraph spacing. You can also add a watermark or page border, or change the color of the page.

| Document                      |                                                                                                    |                                                                                                    |   |        | Q~ Search in Document |                     |           | t             | <u>ں</u> ب      |   |
|-------------------------------|----------------------------------------------------------------------------------------------------|----------------------------------------------------------------------------------------------------|---|--------|-----------------------|---------------------|-----------|---------------|-----------------|---|
|                               |                                                                                                    |                                                                                                    |   |        |                       |                     |           |               | + Share         | ^ |
|                               | Title                                                                                                    | Title<br>Heading 1                                                                                                    | ▶ | •      | <b>A</b> a•           | Paragraph Spacing 🔻 | 4         | •             |                 |   |
| eres schab<br>- contrast with | Head Ing 1<br>On the lease' lab, the patheries include<br>thems that an desperal to coordinate<br>with the useral loads of near decorrect. | On the Insert fails the galleries include<br>Items that are designed to coordinate<br>with the eventh links of your<br>doctrateed. Site chains there exhere |   | Colors | Fonts                 | 🥝 Set as Default    | Watermark | Page<br>Color | Page<br>Borders |   |

## Edit pictures without leaving Word

When it comes to pictures, Word includes options for adjusting color, cropping, removing the background, applying artistic effects, and more.

Try it:

1. Select this photograph of an otter:

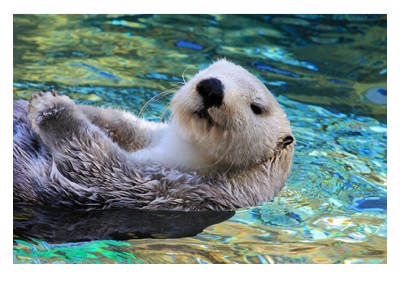

- 2. Select **Picture Format** tab, and then select **Artistic Effects** and select an effect, like **Mosaic Bubbles**.
- 3. To see all the formatting options, select **Picture Format** tab, and then select **Format Pane** on the right side of the app.

| pilings Review View Picture Format     | Q- Search n I      |
|----------------------------------------|--------------------|
| Children Wran Bring Sand Allen Ch. Con | Height: 1.3"       |
| Styles Text Foundrd Backward           | Format Picture     |
|                                        | ▶ Shadow           |
|                                        | ▶ Reflection       |
|                                        | ▶ Glow             |
|                                        | ▶ Soft Edges       |
|                                        | ▶ 3-D Format       |
|                                        | ▶ 3-D Rotation     |
|                                        | ▶ Artistic Effects |
|                                        |                    |

4. If you apply formatting you don't like, press F1 to undo it, or select **Reset** under **Artistic Effects** in the **Format Pane** to go back to the original picture.

Hint: To open the Format Pane quickly, press Command+Shift+1.

#### Explore without leaving your doc

Smart Lookup brings research from the web directly into Word.

Try it:

1. Select the word "Otter"

2. Go to the References tab and select Smart Lookup

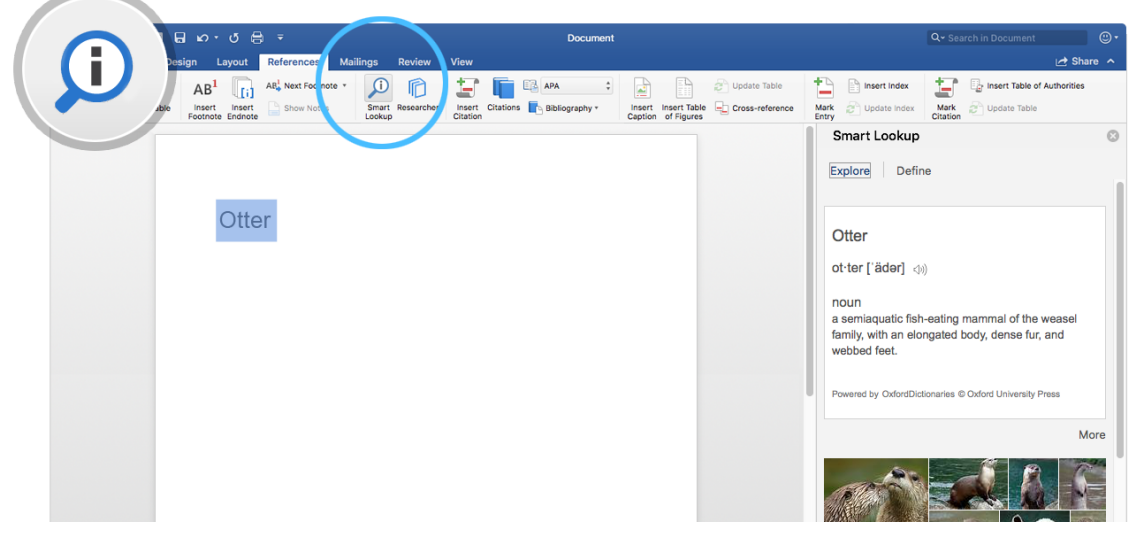

Source: Wikipedia CC-by-SA – https://en.wikipedia.org

3. To close out of the **Smart Lookup** pane, select the **Close** button at the top of the pane.

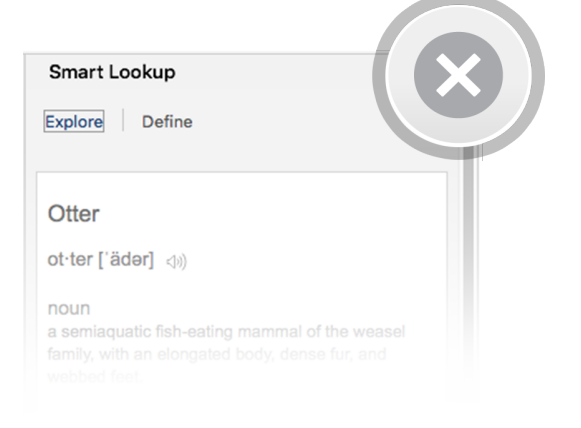

#### **Designed for teamwork**

With your document stored online, your group can work on it together at the same time.

How it works:

- 1. Save your document in an online location, like OneDrive.
- 2. Select **Share** button from above the ribbon.

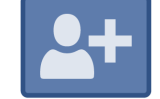

3. Invite people or send a link so they can edit with you.

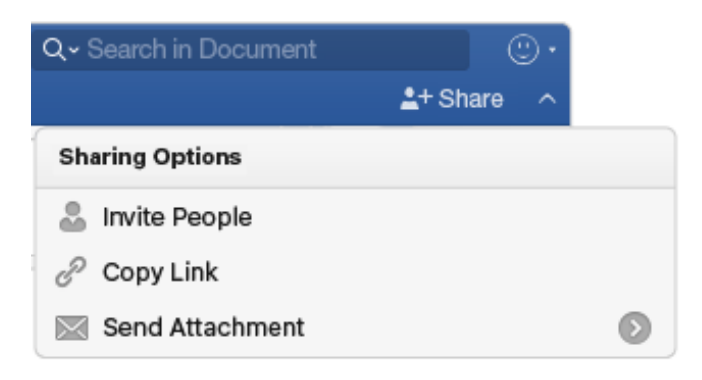

#### Give feedback in comments

Comments are threaded, so you can have a conversation right next to relevant text. This is a great way to quickly add your feedback.

Try it:

- 1. Select somewhere in this paragraph, and then select the **Review** tab.
- 2. Select New Comment, and type something.

| J 🔒                                                                                                    | Document                                                                                                    | Q - Search in Document                                                      |                        |  |  |  |
|----------------------------------------------------------------------------------------------------|----------------------------------------------------------------------------------------------------|-----------------------------------------------------------------------------|------------------------|--|--|--|
| Layout References Mailings                                                                                                    | Review View                                                                                                    |                                                                             | 🖺 Share 🗠              |  |  |  |
| Check<br>Accessibility                                                                                                    | elete Resolve                                                                                                    | Reviewing Accept Reject Compare Document                                    | Restrict<br>Permission |  |  |  |
| The <mark>Hippopotamus</mark><br>The common hippopotamus<br>is a large, mostly herbivorou<br>one of only two extant speci<br>other being the pygmy hippo | (Hippopotamus amphibius), or hippo,<br>is mammal in sub-Saharan Africa, and<br>ies in the family Hippopotamidae, the<br>opotamus. | Kat Larson<br>Are we covering common hippo<br>or Pygmy hippo in this paper? |                        |  |  |  |

3. Notice that your comment includes a **Reply** button. Use it to respond to a comment.

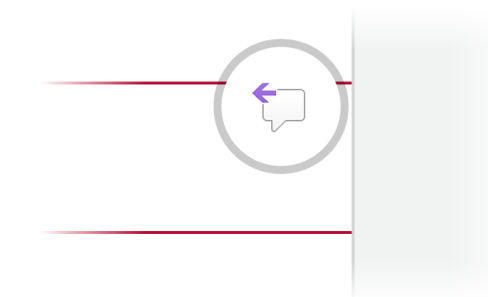

**Hint:** When you've taken care of feedback, get the comment out of your way without losing it: Select the comment and then select **Done** on the **Review** tab.

### More questions about Word?

Visit the Word team blog.  $\bigcirc$  Get help with Word for Mac.  $\bigcirc$